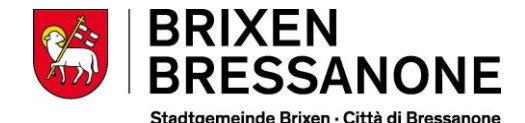

## Vorgangsweise zur Onlineeinschreibung zum Mensadienst der Gemeinde Brixen

Wir erinnern Sie, dass alle Kinder eingeschrieben werden müssen, auch jene die den Mensabesuch erneuern möchten.

Die Einschreibungen für die Mensa sind vom 15. April 2025 bis einschließlich 24. August 2025 möglich. Danach werden die Einschreibungen bis einschließlich 14. September geschlossen, in diesem Zeitraum sind keine Einschreibungen möglich. Ab dem 15. September sind die Einschreibungen wieder möglich (Bearbeitungszeit der Einschreibung 7 Tage).

Bitte verwenden Sie folgenden Link: https://rcpab.multiutilitycard.it/egovmense/

Die Anmeldung kann mittels **SPID** oder digitaler Identitätskarte (CIE).

"Online Einschreibung" anklicken.

Sie finden eine Auflistung Ihrer Kinder, die in einer Schule in Brixen eingeschrieben sind.

Den grünen Button "Einschreibung" anklicken.

Bitte lesen Sie die Erklärung aufmerksam durch und bestätigen Sie die Durchsicht. Klicken Sie auf "Weiter".

Sie finden nun die Informationen zur Schule. Falls diese richtig sind, mit "Weiter" bestätigen.

Sollte die Schule falsch aufscheinen, ist die Anmeldung in der Schule nicht oder nicht korrekt erfolgt. **Bitte wenden Sie sich in diesem Fall an die Schule**.

Füllen Sie alle Daten aus, die mit einem \* gekennzeichnet sind.

Füllen Sie die Daten für eventuelle Geschwisterkinder aus, **nur wenn diese effektiv die Mensa in der Gemeinde Brixen nutzen** werden.

Menü: Sie können eine der 4 Möglichkeiten anklicken. Wenn Sie keine Auswahl treffen, bekommt Ihr Kind das normale Menü.

Im Falle von Allergien oder Unverträglichkeiten müssen Sie den eigenen Onlinebereich ausfüllen "Antrag auf Diätkost". Das ärztliche Zeugnis muss beigelegt werden. Bereits abgegebene,

## Come procedere per l'iscrizione online al servizio mensa del Comune di Bressanone

Si rammenta che devono essere iscritti **tutti** i bambini, anche quelli che vorrebbero rinnovare l'iscrizione.

Le iscrizioni alla mensa sono possibili dal 15 aprile 2025 fino al 24 agosto 2025 compreso. Successivamente, le iscrizioni saranno chiuse fino al 14 settembre compreso. Le iscrizioni riapriranno a partire dal 15 settembre (il tempo di elaborazione dell'iscrizione è di 7 giorni).

Si prega di utilizzare il seguente link: https://rcpab.multiutilitycard.it/egov-mense/

L'accesso può essere fatto con **SPID** oppure con la carta d'identità elettronica (CIE).

Cliccare su "Iscrizione online".

Troverete un elenco di tutti i vostri figli iscritti a una scuola di Bressanone.

Cliccare sul button verde "iscrizione".

Leggere attentamente la dichiarazione e confermate la lettura. Cliccare su "Prosegui".

Qui troverete le informazioni sulla scuola. Se sono giuste cliccare su "Procedi".

Qualora la scuola dovesse risultare sbagliata, l'iscrizione probabilmente non è stata ancora fatta o non è stata fatta correttamente. **In questo caso rivolgersi direttamente alla scuola.** 

Compilare eventuali dati mancanti, contrassegnati con un \*.

Compilare nell'apposita sezione i dati richiesti per eventuali fratelli/sorelle, solamente se effettivamente usufruiranno della mensa del Comune di Bressanone.

Menù: ha la possibilità di scegliere uno dei 4 menu proposti. Se non sceglie nessuno, verrà cucinato il menu standard.

In caso di **allergie o intolleranze**, dovete compilare l'apposita sezione online "Richiesta dieta". Il certificato medico deve essere allegato. **Certificati medici già consegnati al nostro** 

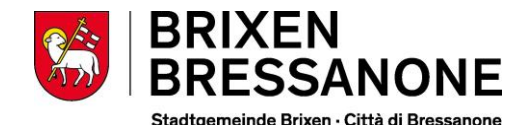

ärztliche Zeugnisse müssen nicht noch einmal abgegeben werden. Änderungen oder Absetzungen von ärztlichen Zeugnissen, müssen hingegen über diesen Onlinebereich mitgeteilt werden.

Klicken Sie nun auf "Anmeldebestätigung" und bestätigen Sie mit "Ja". Wenn Sie auf "Nein" klicken, können Sie die eingegebenen Daten erneut überprüfen/ändern.

Es öffnet sich ein Fenster, klicken Sie auf "Ja", wenn Sie eine weitere Einschreibung vornehmen möchten, auf "Nein", wenn Sie keine weitere Einschreibung vornehmen möchten.

Sollten Sie um eine **Tarifreduzierung** ansuchen wollen, bitte den Bereich "Ansuchen um Tarifreduzierung" anklicken. **Tarifreduzierungen** können nur an in der Gemeinde Brixen ansässigen SchülerInnen gewährt werden, welche einen FWL zwischen 0,00 und 2,00 aufweisen.

ACHTUNG: die Daten können nur eingegeben werden, wenn Sie im Besitz der **aktuellen Bescheinigung des Faktors der wirtschaftlichen Lage der Familie (FWL)** sind. Für das Schuljahr 2025/26 gilt die **Bescheinigung 2024**. Die Tarifreduzierung gilt ab dem Tag der Eingabe ins Onlineportal.

## Die Eingabe der Daten der FWL 2024, ist erst ab 1. Juli 2025 möglich.

Klicken Sie auf "Änderung FWL" und geben Sie die Nummer der Bescheinigung ein (diese beginnt mit V), das Datum und den Faktor der wirtschaftlichen Lage (FWL).

Klicken Sie auf "Bestätigen" und auf "Ja".

Fahren Sie mit den weiteren Eingaben für jedes zur Mensa angemeldete Kind fort.

Klicken Sie auf "Logout", um die Onlineeinschreibung zu verlassen.

Mensadienst der Gemeinde Brixen

servizio, non dovranno essere consegnati un'altra volta. Aggiornamenti o revoche dei certificati medici dovranno essere comunicate tramite l'apposita area online.

Cliccate su "conferma iscrizione", e confermate con "Si". Se cliccate su "No", può nuovamente controllare o variare i dati.

Si apre una nuova finestra, cliccate su "Si" se volete proseguire con un'altra iscrizione, "No" se non volete fare un'ulteriore iscrizione.

Se vuole fare domanda per **un'agevolazione tariffaria**, può cliccare sulla voce "Richiesta agevolazione tariffaria". Richieste di agevolazione tariffaria possono essere concessi solamente agli alunni residenti nel Comune di Bressanone.

ATTENZIONE: può fare la richiesta solamente se è in possesso **dell'Attestazione del Valore della situazione economica del nucleo familiare (VSE) attuale.** Per l'anno scolastico 2024/25 deve essere utilizzata **l'attestazione 2023**. L'agevolazione tariffaria è valida dal giorno della compilazione online.

## <u>Il VSE 2024 può essere inserito a partire dal 1° luglio 2025.</u>

Andare su "Modifica VSE" e compilate i seguenti dati: numero dell'attestazione (che inizia con la lettera V), la data e il valore della situazione economica del nucleo familiare (VSE).

Cliccare su "Conferma" e su "Si".

Continuare come sopra con la compilazione dei dati per ogni alunno.

Cliccare su "Logout", per uscire dall'iscrizione online.

Servizio mensa del comune di Bressanone